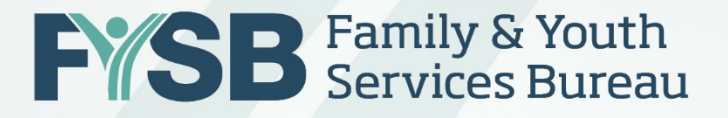

# Uploading Youth Data: How To Collect & Upload RHY Data in HMIS

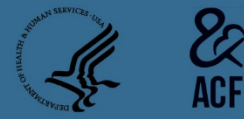

RHY Grantee Webinar October 26, 2017

## Today's Webinar

- Webinar will last under 60 minutes and is prerecorded.
- Submit questions to <u>RHYMIS@acf.hhs.gov</u>.

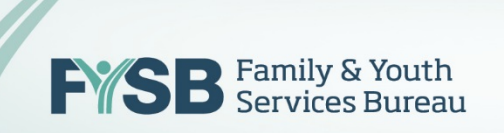

## Presenters

- Resa Matthew, Family & Youth Services Bureau
- Candice Wiseman-Hacker, Mediware Information Systems
- John McGah, American Institutes for Research

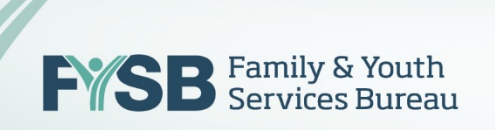

## Welcome

## Resa F. Matthew, Ph.D.

Director, Division of Adolescent Development and Support Family and Youth Services Bureau (FYSB) Administration for Children and Families (ACF) U.S. Department of Health and Human Services (HHS)

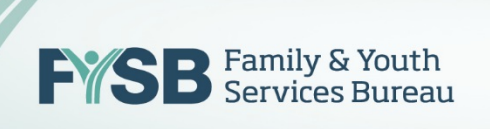

## Agenda

- Why Collect Data?
- How to Collect Data?
- What Data to Collect?
- Grantee Expectations
- How to Upload Data
- How to Read Data Quality Report
- Getting Support

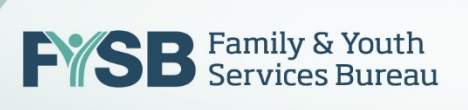

# Why Collect Data?

- Count the Number of Youth
- Share Data at the Community Level to Better Assist Youth
- Understand the Demographics of the Population
- Document the Needs of the Youth You Are Serving
- Collect Outcomes on Exits, Health, School, Employment
- Find Insights About the Strengths, Challenges, and Opportunities for Your Program
- Report Data for Funding Announcements, Advocacy Purposes, Required Reports, etc.

## How Do we Collect Data?

- In your CoC's Homeless Management Information System (HMIS).
- If your program stretches more than one CoC, please tell us at <u>rhymis@acf.hhs.gov</u>.
- Each HMIS package is created by a private vendor.
- RHY grantees must pay licensing fees. Please tell us if the fee is unreasonable at <u>rhymis@acf.hhs.gov</u>
- Each HMIS product must meet Federal (HUD) Data Standards Specifications: Data Standards 1.2 and CSV Specs 6.11, effective October 1, 2017.
- The role of your HMIS Lead is to set-up your projects and to train you to collect data in HMIS and generate reports.

## BCPs Should Have Two Projects Set-up – Prevention and Emergency Shelter

- BCP-prevention: Services only.
- **BCP-emergency shelter:** Shelter stays. Exit date should be last date of stay (and may go beyond FYSB-funded portion of 21 days).
- Make sure you use both projects as appropriate.
- If you do not have a prevention project, please ask your HMIS Lead to set it up in your HMIS to track services-only youth.

## SOP Contact vs. Engagement

- A **contact** (data element 4.12) is an interaction between an outreach worker and an individual youth. Record every time a youth is encountered by grantee.
- The **date of engagement** (data element 4.13) is the date when a deliberate client assessment or the beginning of a case plan occurs. Record only up to one time per enrollment.
- The date of engagement might be on or after project entry date and before project exit or report end date.
- The date of engagement can be left blank if worker did not engage youth.

## What Data Do We Collect?

 Read the HMIS Data Standards Version 1.2 (released July 2017): <u>https://www.hudexchange.info/resources/document</u> <u>s/HMIS-Data-Standards-Manual-2017.pdf</u>

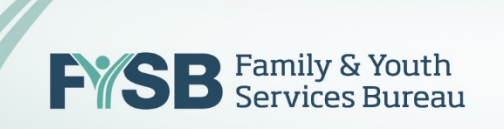

## Mark Your Calendars – Fall Data Upload!

• Upload Period:

November 1, 2017 – November 22, 2017 All FY 2017 Grantees Must Participate!

• Reporting Period:

October 1, 2016 – September 30, 2017 (FY 2017)

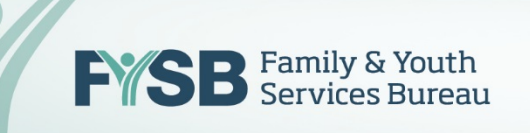

# Grantee Responsibilities

## Now

- Make sure you have entered data for all the youth that you have served between October 1, 2016 – September 30, 2017 in HMIS.
- Make sure your HMIS Lead has properly set up your RHY projects in HMIS, to include BCP-prevention and BCP-emergency shelter as two project types.
- Make sure via your HMIS Lead that your HMIS is updated to the new HMIS Data Standards (v1.2)
- Watch out for guidance, training, notices from RHYTTAC and AIR.

## **RHYTTAC RHY-HMIS Webpage**

- Featuring new instructional video shorts!
- RHY-HMIS webinars, tip sheets, PPTs, FAQ document

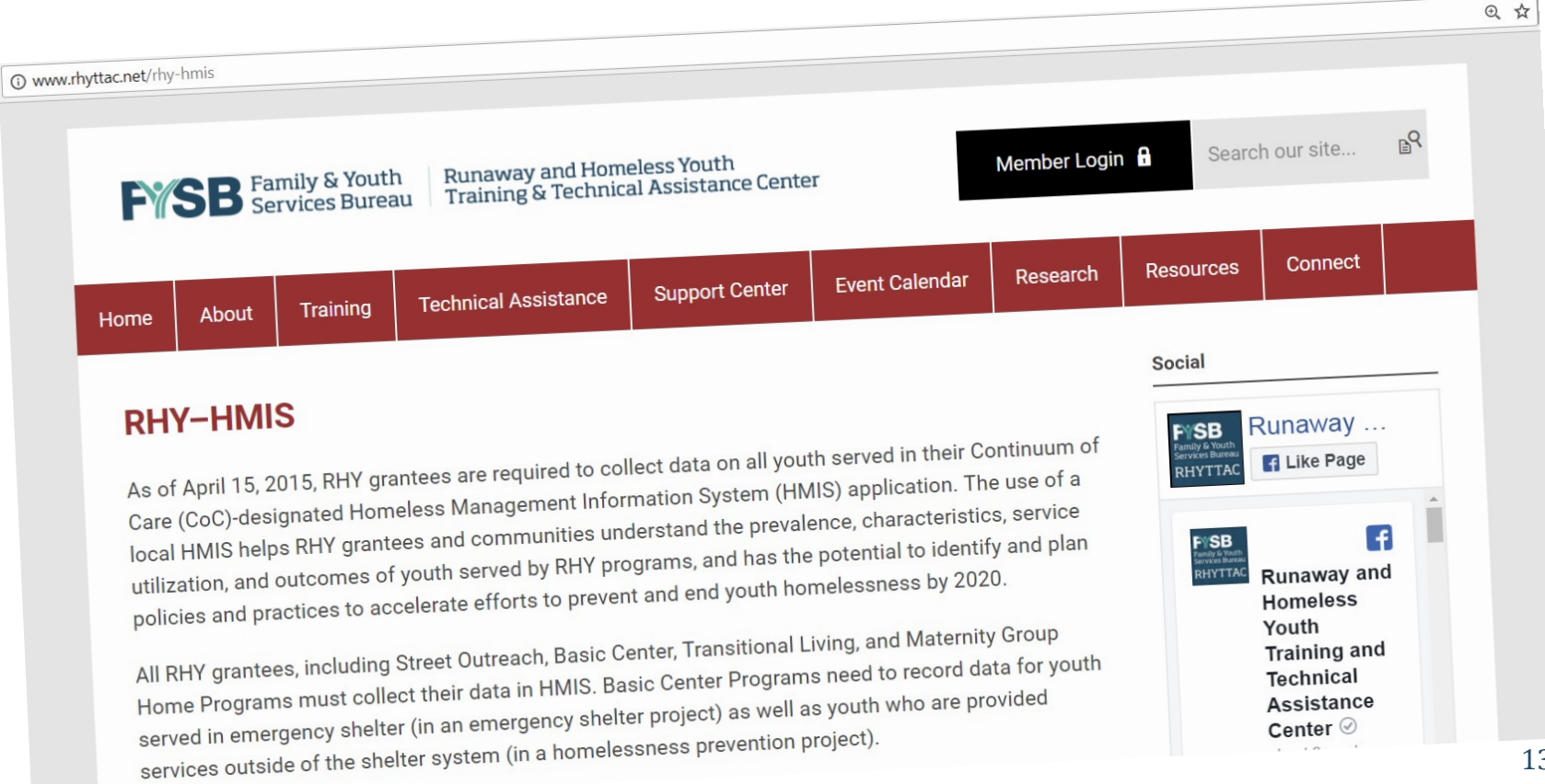

## Grantee Responsibilities (continued)

### **October - November**

- Generate a CSV 6.11 report (a ZIP file with CSV files inside) hashed for RHY in HMIS.
- Submit data file into RHYPoint (<u>https://rhymis.net/</u>) between November 1 – November 22, 2017.
- Submit early!!!

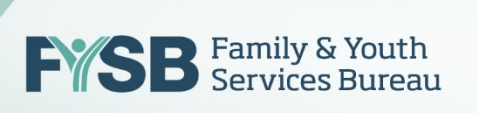

# Grantee Responsibilities (continued)

## **October - November**

- Receive and Review Data Quality Report.
- Make changes to data as needed.
- Submit file again to RHYPoint (not required, but strongly encouraged for strong data completeness/quality scores).
- Submit any questions through the RHY-HMIS On-Line Service Desk (JIRA).

#### **STEP 1: LOGIN**

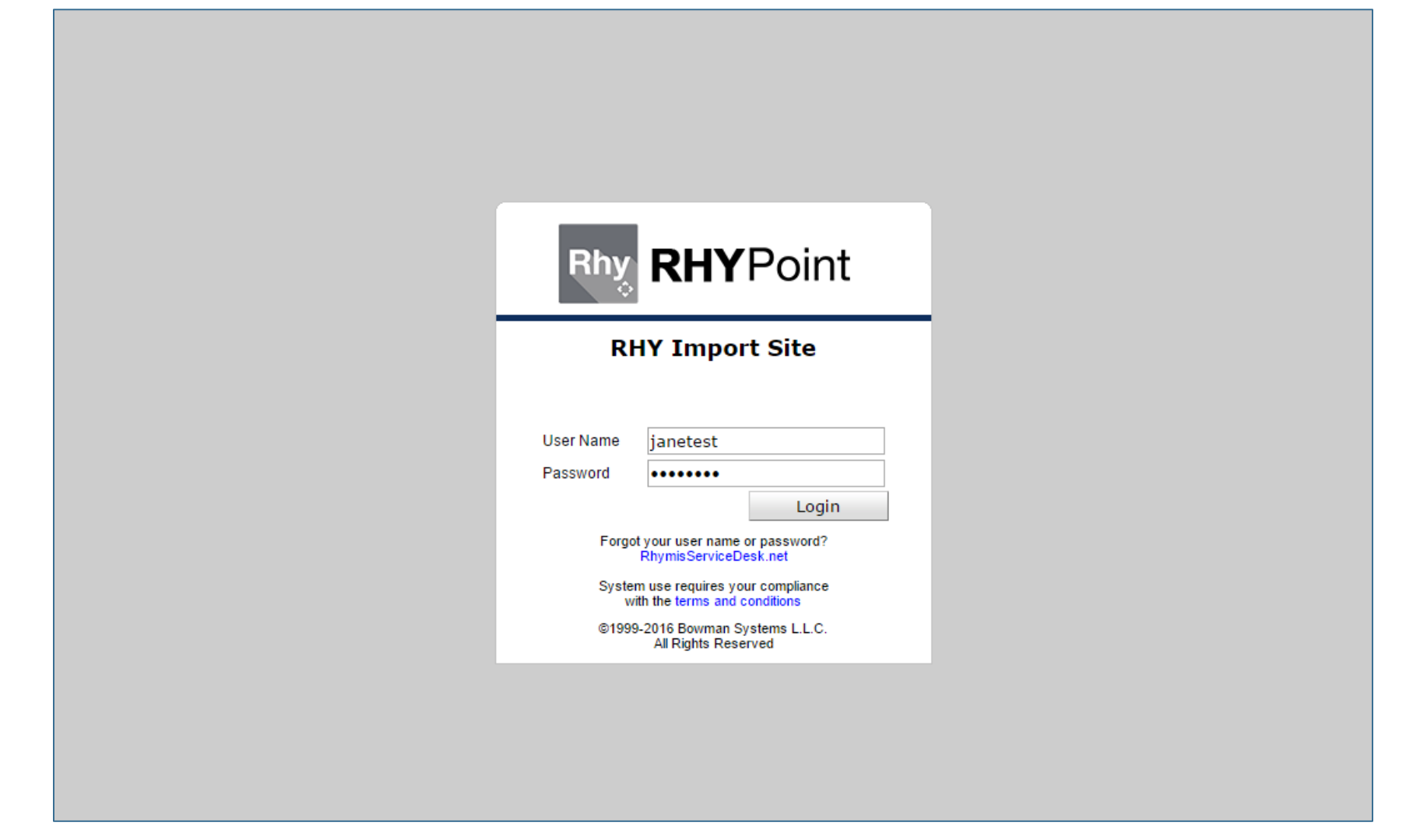

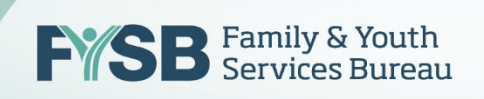

#### **STEP 1: LOGIN**

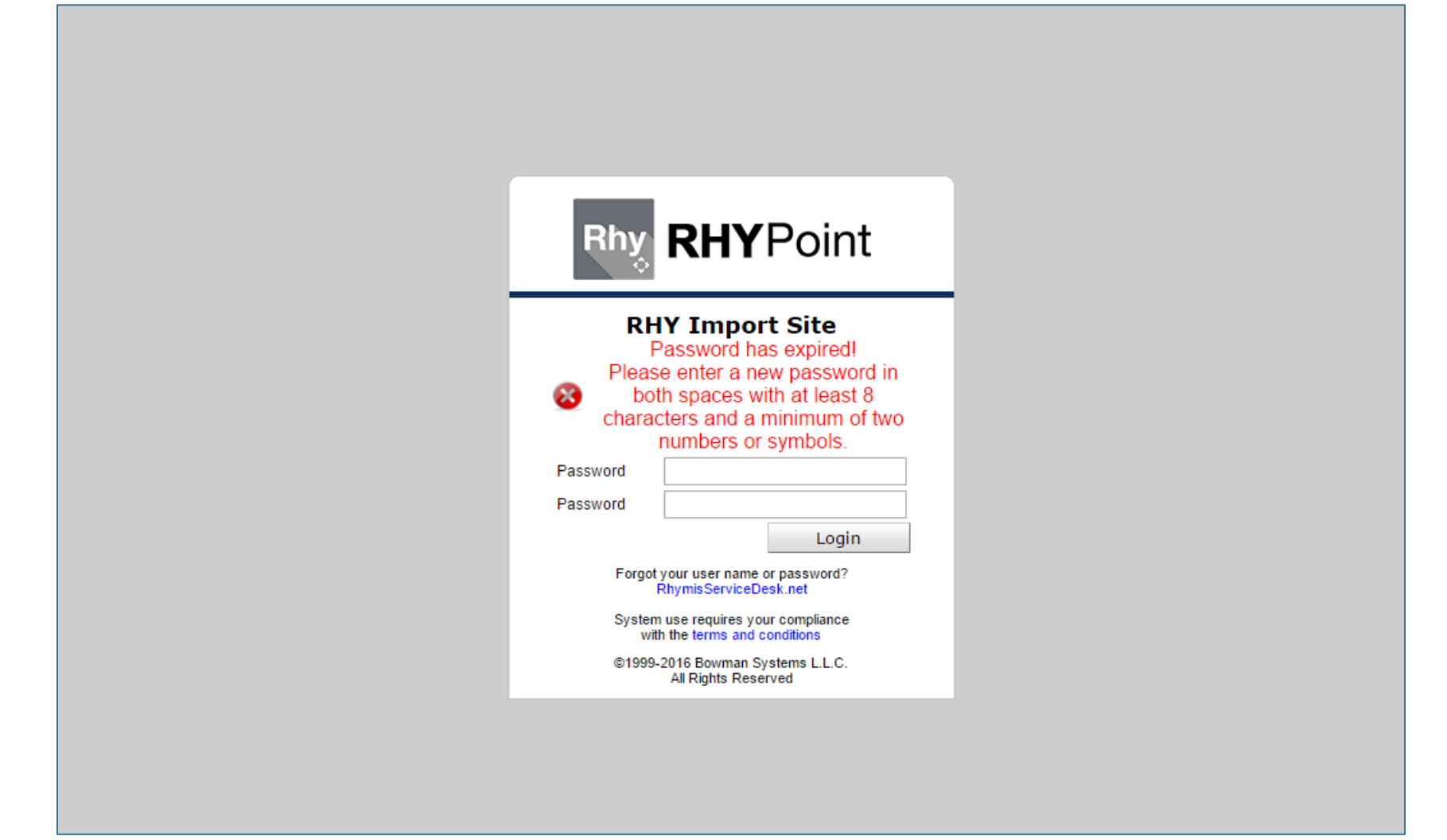

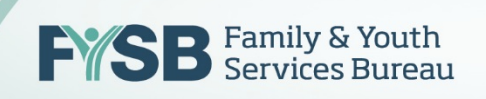

#### **STEP 1: LOGIN**

#### Software License Agreement

#### End User Agreement

Important-Read Carefully: This End-User Agreement ("EULA") is a legal agreement between you (either an individual or a single entity, "CLIENT") and Bowman Systems (Bowman) for use of RHYPoint ("Software Product"). The Software Product includes programming code and associated online documentation. By using the Software Product, you agree to be bound by the terms of this EULA. If you do not agree to the terms of this EULA, Bowman is unwilling to license the Software Product to you. In such an event, you may not use or copy the Software Product, and you should promptly contact Bowman for instructions on uninstalling and return of unused product for a refund.

Software Product License

The Software Product is protected by copyright laws and international copyright treaties, as well as other intellectual property laws and treaties. The Software Product is licensed, not sold.

NOW, THEREFORE, in consideration of the premises and in further consideration of the performance of the terms and provisions herein contained, Bowman and CLIENT do hereby contract and agree as follows:

(1) Term. CLIENT agrees to the contract for the length of the terms stated in the written and signed contract between CLIENT and Bowman, beginning upon acceptance of this agreement by signature. This agreement will automatically renew for successive 12-month periods unless cancelled or modified within
 Do you accept all the terms of the preceding License Agreement? If you choose Do Not Accept, RHYPoint will close. To run RHYPoint, you must accept this agreement.

Accept

Do Not Accept

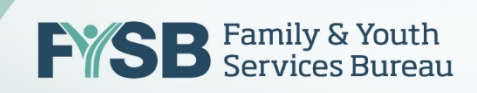

### **STEP 2: ARRIVE AT THE RHYPOINT HOME PAGE**

| Rhy RHYPoint              |                |              |   | Jane Tester<br>Import User |
|---------------------------|----------------|--------------|---|----------------------------|
| RHY Import Site           |                |              |   |                            |
| Health and Human Services |                |              |   |                            |
| March 16, 2016            |                |              |   |                            |
| 📌 Home > Main Dash        | board          |              |   |                            |
| Home                      | Recent Imp     | ort Activity |   |                            |
| Logout                    | Grant*         | -Select-     | T |                            |
|                           | User Importing |              |   |                            |
|                           |                |              |   |                            |
| Legal Notices             |                |              |   |                            |

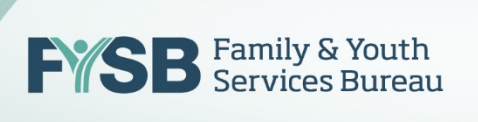

## **STEP 3: SELECT GRANT FROM DROP-DOWN MENU**

| Rhy RHYPoint                      |                                                                                               | Jane Tester |
|-----------------------------------|-----------------------------------------------------------------------------------------------|-------------|
| 🔚 Imports                         |                                                                                               |             |
| Recent Upload Activity<br>Imports | Import Management                                                                             |             |
| Help                              | Upload File(s) for Import                                                                     |             |
|                                   | Grant: * -Select- T<br>-Select-                                                               |             |
|                                   | File Name 1:* MyGranteeName_SOP_90YO0000_2017<br>MyGranteeName_TLP_90CX0000_2016 Clear Upload |             |
|                                   | ↓ Upload File(s)                                                                              |             |
|                                   |                                                                                               |             |
|                                   |                                                                                               |             |
|                                   | Successfully Uploaded Files                                                                   |             |
|                                   |                                                                                               |             |
| Legal Notices                     |                                                                                               |             |
| <b>FYSB</b>                       | Family & Youth<br>Services Bureau                                                             | 20          |

## **STEP 4: SELECT CHOOSE FILE & CLICK UPLOAD FILE**

| Rhy RHYPoint                                                   |                                                                                                    | Jane Tester<br>Import User |
|----------------------------------------------------------------|----------------------------------------------------------------------------------------------------|----------------------------|
| RHY Import Site<br>Health and Human Services<br>March 16, 2016 |                                                                                                    |                            |
| 📲 Imports > Imports                                            |                                                                                                    |                            |
| Home<br>Imports                                                | Import Management                                                                                                    |                            |
| Logout                                                         | Upload File(s) for Import                                                                                                   |                            |
|                                                                | Grant: * MyGranteeName_TLP_90CX0000   File Name 1: * Choose File  Clear Upload  Upload File(s)  Successfully Uploaded Files |                            |
| Legal Notices                                                  |                                                                                                    |                            |

#### **UPLOAD IN PROGRESS**

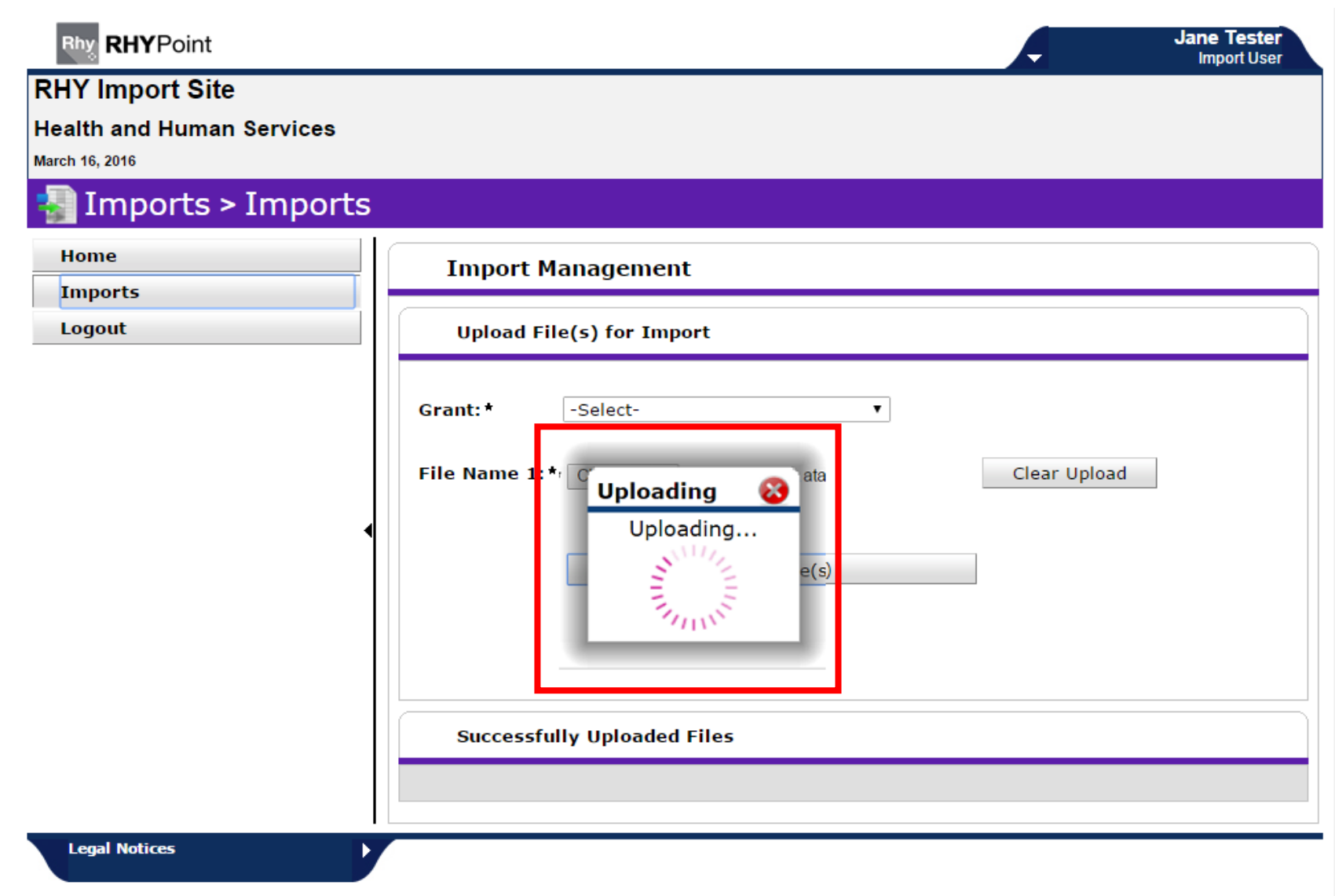

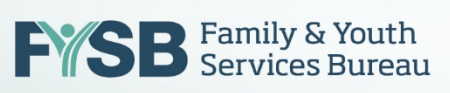

#### **STEP 5: FILE SUCCESSFULLY UPLOADED**

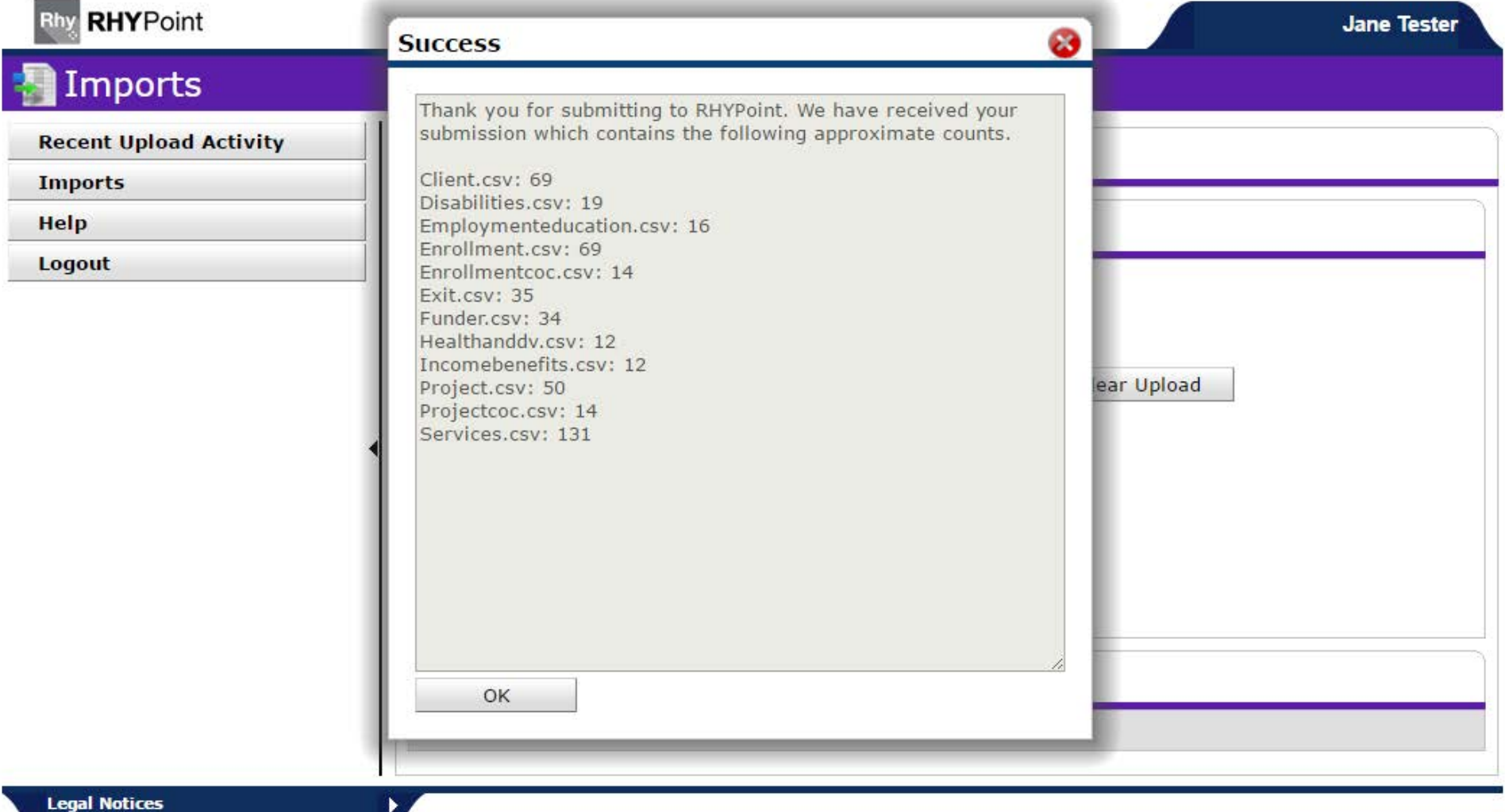

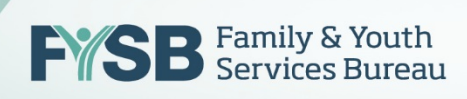

#### **STEP 6: FILE SUCCESSFULLY UPLOADED**

| Rhy RHYPoint                      | Jane                                                  | Tester |
|-----------------------------------|-------------------------------------------------------|--------|
| 📲 Imports                         |                                                       |        |
| Recent Upload Activity<br>Imports | Import Management                                     |        |
| Help                              | Upload File(s) for Import                             |        |
|                                   | Grant: * -Select-                                     |        |
|                                   | File Name 1:* Choose File No file chosen Clear Upload |        |
|                                   | Lipload File(s)                                       |        |
|                                   | opioad me(s)                                          |        |
|                                   |                                                       |        |
|                                   | Successfully Uploaded Files                           |        |
|                                   | File Order File Name                                  |        |
|                                   | Showing 1-1 of 1                                      |        |
| Legal Notices                     |                                                       |        |
| <b>FYSB</b> <sup>F</sup>          | amily & Youth<br>ervices Bureau                       | 24     |

#### HOME PAGE AFTER SUCCESSFUL UPLOAD

#### Rhy RHYPoint

#### Jane Tester

#### Recent Upload Activity

| Recent Upload Activity | Recent Upload          | d Activity             |                  |                  |
|------------------------|------------------------|------------------------|------------------|------------------|
| Help                   | Grant*                 | MyGranteeName_SOP_90Y0 | 00000_2017 ▼     |                  |
| Logout                 | User Importing         | Jane Tester            |                  |                  |
|                        | Recently Up            | oloaded Files          |                  |                  |
|                        | File Name              |                        | Date/Time        | e Uploaded       |
|                        | rhy_data_2016.zip      |                        | Mon Aug 29       | 2016 2:39:16 PM  |
|                        |                        |                        | Showing 1-1 of 1 |                  |
|                        | Recently Co            | ompleted Imports       |                  |                  |
|                        | Import<br>ID File Name | Import Scheduled       | Import Started   | Import Completed |
|                        |                        |                        | No matches.      |                  |

Legal Notices

## HOME PAGE AFTER SUCCESSFUL IMPORT (NEXT DAY)

#### Rhy RHYPoint

Jane Tester

#### Recent Upload Activity

L

| Recent | Upl | load | Acti | vity |
|--------|-----|------|------|------|
|--------|-----|------|------|------|

| I | m | р  | 0 | r | t | S |
|---|---|----|---|---|---|---|
| _ |   | г. | _ | - | _ | _ |

Help

Logout

| Re           | ecent Upload Activ | ity                           |                 |                |                               |
|--------------|--------------------|-------------------------------|-----------------|----------------|-------------------------------|
| Grant*       | MyGi               | anteeName_SOP_90YO0000        | _2017 ▼         |                |                               |
| User Im      | porting Jane       | Tester                        |                 |                |                               |
| Re           | ecently Uploade    | ed Files                      |                 |                |                               |
| File Nar     | ne                 |                               |                 | Date/Time Upl  | oaded                         |
|              |                    |                               | No mat          | ches.          |                               |
| Re           | ecently Comple     | ted Imports                   |                 |                |                               |
| Import<br>ID | File Name          | Import Scheduled              | Import St       | arted          | Import Completed              |
| 164          | rhy_data_2016.zip  | Mon Aug 29 2016 2:39:16<br>PM | Mon Aug 2<br>PM | 9 2016 2:42:18 | Mon Aug 29 2016 2:44:10<br>PM |
|              |                    | S                             | howing 1-       | 1 of 1         |                               |

Legal Notices

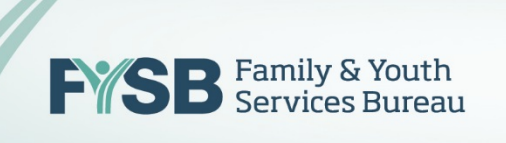

# EXAMPLE OF A STRUCTURAL ERROR DURING FILE UPLOAD

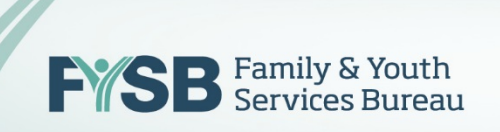

#### **UPLOAD IN PROGRESS**

Rhy RHYPoint

#### **RHY Import Site**

Health and Human Services

March 16, 2016

#### Imports > Imports

| Home                   | Import Management                                         |
|------------------------|-----------------------------------------------------------|
| Logout                 | Upload File(s) for Import                                 |
| •                      | Grant: * -Select-  File Name 1  Uploading  Uploading e(s) |
|                        | Successfully Uploaded Files                               |
| Legal Notices          |                                                           |
| FYSB Family<br>Service | r & Youth<br>es Bureau                                    |

Jane Tester

Import User

-

### STRUCTURAL PROBLEM ERROR MESSAGE

| Imports                                                            |            |
|--------------------------------------------------------------------|------------|
| Recent Upload Activity         Imports         Help         Logout | ear Upload |
| ОК                                                                 |            |

Legal Notices

#### **STRUCTURAL PROBLEM ERROR MESSAGE**

| Rhy RHYPoint                                        | Error                                                                                                    | Jane Tester |
|-----------------------------------------------------|----------------------------------------------------------------------------------------------------|-------------|
| Recent Upload Activity<br>Imports<br>Help<br>Logout | Error For the submitting to RHYPoint. Your submission contains for accepted into the repository. Critical Errors The following fields have invalid or missing values. * In Errollment.csv: entrydate * In Project.csv: projecttype Please see email for error details. OK | ear Upload  |
| Legal Notices                                       |                                                                                                    |             |

#### STRUCTURAL PROBLEM ERROR MESSAGE

| Thank you for submitting to RHYPoint. We have received your submission which contains the following approximate counts.                                                                                                    |
|----------------------------------------------------------------------------------------------------|
| Client.csv: 69                                                                                                    |
| Disabilities.csv: 19<br>Employmenteducation.csv: 16                                                                                                    |
| Enrollment.csv: 69<br>Enrollmentcoc.csv: 14<br>Exit.csv: 35<br>Funder.csv: 34<br>Healthanddv.csv: 12<br>Incomebenefits.csv: 12<br>Project.csv: 50<br>Projectcoc.csv: 14<br>Services.csv: 131                                                                                                    |
| Your submission contains non-critical errors that do not prevent<br>file acceptance, but may result in lower than expected Data<br>Quality/Data Completeness scores. The following fields have<br>invalid or missing values.<br>* In Client.csv: dobdataquality, gender<br>* In Funder.csv: funder |
|                                                                                                    |

## Data Quality Report

- Once you have successfully uploaded a file, your data will be imported overnight and reviewed for a data quality check.
- You will receive the Data Quality Report via email the morning after you successfully upload your data file using RHYPoint early in the day.
- The Data Quality report will be returned to the person who uploaded the data. Other key person(s) can be added to this list to receive the report by sending to <u>www.RHYMISServiceDesk.net</u>.

# Data Completeness from Last Upload

- Data Completeness Rates from April/May Upload for RHY Grantees: Highest Data Completion Fields:
  - Destination at Exit: 83%
  - Gender: 75%
  - Residence Prior: 73%
  - Race: 72%
  - Ethnicity: 72%

#### Lowest Data Completion Fields:

- Domestic Violence: 39%
- SSN: 36%
- Employment Status: 6%
- Sexual Exploitation: <1%
- Labor Exploitation (in the Past Three Months): <1%

## DQ: Required UDEs 75% Threshold

| Date of Birth/Date of Birth Type        | Entry | All Project Types | All Clients    |
|-----------------------------------------|-------|-------------------|----------------|
| Race o                                  | Entry | All Project Types | All Clients    |
| Ethnicity                               | Entry | All Project Types | All Clients    |
| Gender                                  | Entry | All Project Types | All Clients    |
| Disabling Condition                     | Entry | All Project Types | All Adults     |
| Residence Prior to Project Entry        | Entry | All Project Types | HoH and Adults |
| Length of Stay In Previous Place        | Entry | All Project Types | HoH and Adults |
| Destination                             | Exit  | All Project Types | HoH and Adults |
| Relationship to Head of Household       | Entry | All Project Types | All Clients    |
| Length of Time on Streets, in ES, or SH | Entry | All Project Types | HoH and Adults |
|                                         |       |                   |                |

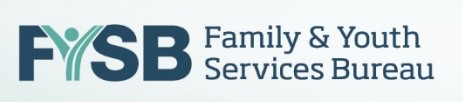

## DQ: Required PSDEs 75% Threshold

| Physical Disability                          | Entry         | All Project Types | All Clients    |
|----------------------------------------------|---------------|-------------------|----------------|
| Developmental Disability                     | Entry         | All Project Types | All Clients    |
| Chronic Health Condition                     | Entry         | All Project Types | All Clients    |
| Substance Abuse                              | Entry         | All Project Types | All Clients    |
| Date of Engagement                           | Entry, Update | SOP               | HoH and Adults |
| Sexual Orientation                           | Entry         | All Project Types | HoH and Youth  |
| Last Grade Completed                         | Entry         | All but SOP       | HoH and Youth  |
| School Status                                | Entry         | All but SOP       | HoH and Youth  |
| Employment Status                            | Entry, Exit   | All but SOP       | HoH and Youth  |
| Pregnancy Status                             | Entry, Update | All Project Types | Females        |
| Formerly a Ward of Child Welfare/Foster Care | Entry, Update | All but SOP       | HoH and Youth  |
| Formerly a Ward of Juvenile Justice System   | Entry, Update | All but SOP       | HoH and Youth  |

FYSB Family & Youth Services Bureau

## Data Quality Report – Sample 1st Page

| RHY Data Completeness-Quality Report<br>Project Descriptor Summary<br>Reporting Period 10/1/2015 - 9/30/2016 |              |       |                        |            |               |             |  |
|----------------------------------------------------------------------------------------------------|--------------|-------|------------------------|------------|---------------|-------------|--|
|                                                                                                    | Program Type |       | Federal Partner        | Grant      | Grant         | Grant       |  |
| Provider Name                                                                                                | Code         |       | Program                | Identifier | Start<br>Date | End<br>Date |  |
| Susie's TH Project                                                                                           | Transitional | 11000 | HHS:RHY - Transitional | 90CX7013   | 5/1/13        | 4/20/40     |  |

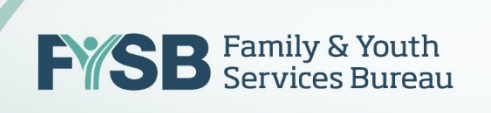

## Data Quality Report – Sample Summary

| RHY Data Completeness-Quality Report<br>Entry Summary<br>Reporting Period 10/1/2015 - 9/30/2016 |                                                                                                    |                                                                                                    |  |  |  |  |  |  |
|-------------------------------------------------------------------------------------------------|----------------------------------------------------------------------------------------------------|----------------------------------------------------------------------------------------------------|--|--|--|--|--|--|
| Overall Percentage:                                                                             |                                                                                                    |                                                                                                    |  |  |  |  |  |  |
|                                                                                                 |                                                                                                    |                                                                                                    |  |  |  |  |  |  |
| Clients Included                                                                                | Completeness<br>Percentage                                                                                                    | Indicator                                                                                                    |  |  |  |  |  |  |
| All                                                                                             | 100.00%                                                                                                    | +                                                                                                    |  |  |  |  |  |  |
| All                                                                                             | 100.00%                                                                                                    | +                                                                                                    |  |  |  |  |  |  |
| All                                                                                             | 100.00%                                                                                                    | +                                                                                                    |  |  |  |  |  |  |
| All                                                                                             | 100.00%                                                                                                    | +                                                                                                    |  |  |  |  |  |  |
| Adults                                                                                          | 93.33%                                                                                                    | +                                                                                                    |  |  |  |  |  |  |
| Adults/HoH                                                                                      | 86.67%                                                                                                    | +                                                                                                    |  |  |  |  |  |  |
| Adults/HoH                                                                                      | 80.00%                                                                                                    | +                                                                                                    |  |  |  |  |  |  |
| All                                                                                             | 100.00%                                                                                                    | +                                                                                                    |  |  |  |  |  |  |
| HoH ONLY                                                                                        | 100.00%                                                                                                    | +                                                                                                    |  |  |  |  |  |  |
| Adults/HoH                                                                                      | 86.67%                                                                                                    | +                                                                                                    |  |  |  |  |  |  |
| Adults/HoH & Entering=Y                                                                         | 100.00%                                                                                                    | +                                                                                                    |  |  |  |  |  |  |
| Adults/HoH                                                                                      | 86.67%                                                                                                    | +                                                                                                    |  |  |  |  |  |  |
| Adults/HoH 1+Times                                                                              | 100.00%                                                                                                    | +                                                                                                    |  |  |  |  |  |  |
|                                                                                                 | ness-Quality Re<br>ummary<br>0/1/2015 - 9/30/2016<br>Overa<br>Clients Included<br>All<br>All<br>All<br>All<br>All<br>Adults<br>HoH ONLY<br>Adults/HoH<br>Adults/HoH<br>Adults/HoH<br>Adults/HoH<br>Adults/HoH | Ness-Quality Report<br>ummary<br>0/1/2015 - 9/30/2016Overall Percentage:Overall PercentageAll100.00%All100.00%All100.00%All100.00%All100.00%All100.00%All100.00%All100.00%All100.00%All100.00%Adults/HoH86.67%Adults/HoH86.67%Adults/HoH & Entering=Y100.00%Adults/HoH & Entering=Y100.00%Adults/HoH 1+Times100.00% |  |  |  |  |  |  |

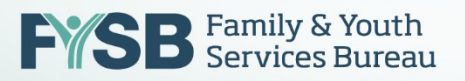

RHYMIS/HMIS Support: E-Mail: <u>rhymis@acf.hhs.gov</u>

0ľ

## Online Service Desk: <u>www.RHYMISServiceDesk.net</u>

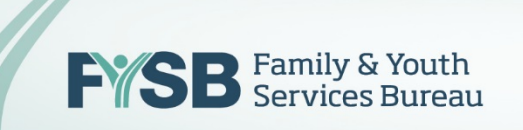